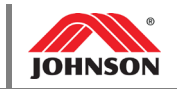

| Prepared by:                 | Date Prepared:                                                                                                    |
|------------------------------|----------------------------------------------------------------------------------------------------|
| Jeff Rollman                 | 5/8/2019                                                                                                    |
| Time Required:<br>30 minutes | Models Affected:<br>Android 7xe and 7xi Consoles (EP620, EP621,<br>TM527, TM528);<br>Android 3xe and T3xh Consoles (EP625, TM708) |

### PURPOSE

The Enseo Set-Top Box (STB) is intended as a solution for Pro:Idiom Encrypted IPTV. This guide will use the 7xe as an example, but the setup for 7xi, 3xe, or T3xh is the same.

#### **REQUIRED ITEMS**

- USB Drive (Contains XML Channel List)
- XML Channel List (rs232ChannelConfig.xml, provided by JHTNA)

#### PROCEDURE

## Setup

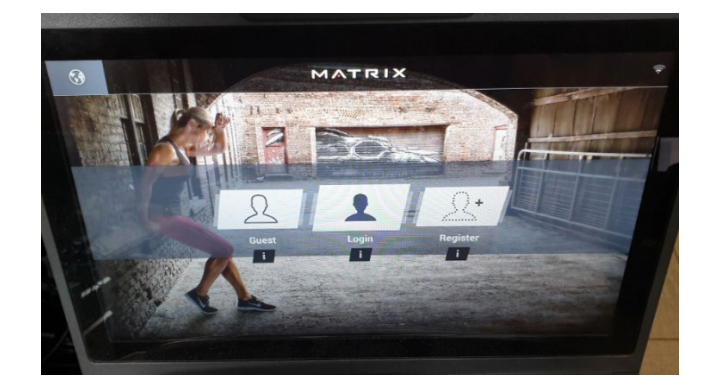

- 1. Press '1001 Enter' on the keypad to enter Manager Mode.
- 2. Navigate to the TV tab and select source 'ProIPTV'.

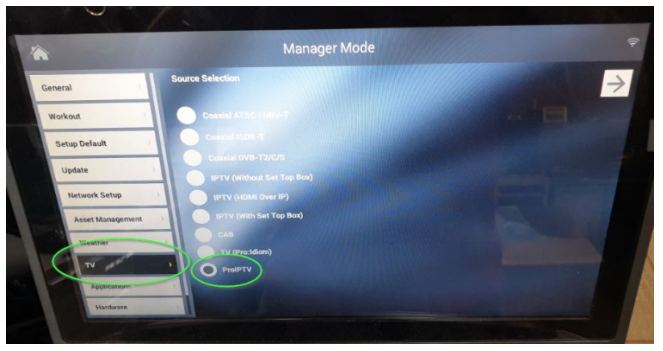

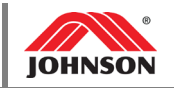

- 3. Insert the USB drive into the USB port on the front of the console.
  - a. Make sure the XML Channel list is located on the root of the USB drive:

| . , 03 | D Drive (D;) |                        |                   |              |      |
|--------|--------------|------------------------|-------------------|--------------|------|
|        | ^            | Name                   | Date modified     | Туре         | Size |
| nts    |              | rs232ChannelConfig.xml | 4/29/2019 2:06 PM | XML Document | 7    |

4. An onscreen pop-up will appear. Select ProIPTV.

| *                | Manager Mode                                            |   |
|------------------|---------------------------------------------------------|---|
| General          | Import Channel List From USB Export Channel List To USB |   |
| Workout          | Channel Name Source IPAddress Port Enable Default +     | - |
| Setup Default    | 1 480ish UDP - 230.10.10.12 5000 - X X                  |   |
| Update           | 2 720ish UDP                                            |   |
| Network Setup    | 3 1280ich UDP Pro[PTV X                                 |   |
| Asset Management |                                                         |   |
| Weather          | 5 2566iih UDP 220/01/01/6 9000 V                        |   |

- 5. Select 'Import Channel List From USB'
  - a. There is no progress bar indicating complete import.
  - b. The import usually takes less than 10 seconds, depending on size of the channel list.

|                  |      |                   |                   | Mahage      |            | ae             |     |                     |   |
|------------------|------|-------------------|-------------------|-------------|------------|----------------|-----|---------------------|---|
| General          | K    | Import Ch         | annel List From U | SB Export   | Channel Li | st To USB      |     |                     |   |
| Workout          | Chan | inel Name         | Source            | IP Address  | Port       | Enable Default | +   |                     |   |
| Setup Default    |      | NBC Dallas        | UDP 👻             | 239.50.50.1 | 7000       | × >            | <   |                     |   |
| Update           |      | 2 FOX Dalla<br>HD | s UDP 🔻           | 239.50.50.2 | 7000       | 1              | < ] |                     |   |
| Network Setup    |      | 3 ABC Dalla<br>HD | udd 🗸             | 239.50.50.3 | 7000       | Y /// 🔀        |     |                     |   |
| Asset Management |      | 4 CBS Dall<br>HD  | as UDP -          | 239.50.50.4 | 7000       | × III ×        |     | Initialize Settings |   |
| Weather          |      | 5 PBS Dal<br>HD   | las UDP -         | 239.50.50.5 | 7000       | × ×            |     | Citati Direa        | - |
|                  |      | 6 CW Dall         | IS HD UDP         | 239.50.50.6 | 7000       | × 🛛 ×          |     | alight ( an all)    | _ |

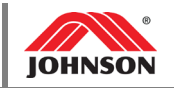

- 6. When the channel list is finished loading, click 'Initialize Settings'.
  - a. A progress box will appear.

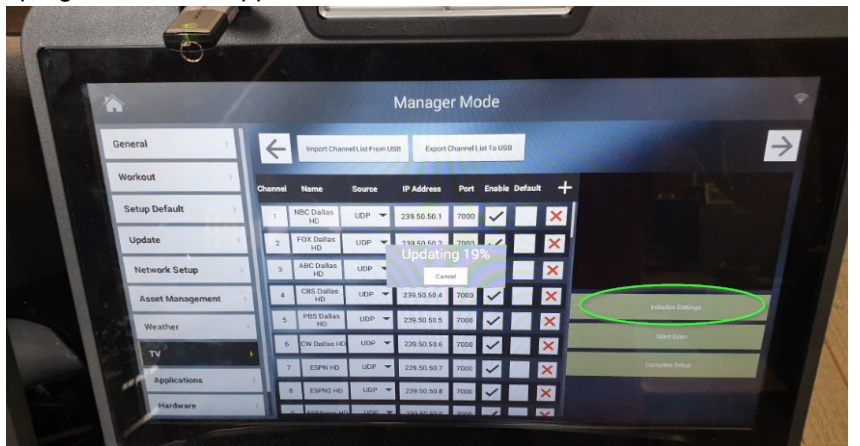

- 7. Once the update is complete, click 'Complete Setup'
  - a. Another progress box will appear:

| Contract Contraction |                                                         |                |
|----------------------|---------------------------------------------------------|----------------|
|                      |                                                         |                |
|                      | Manager Mode                                            |                |
| General              | Import Channel List From USB Export Channel List To USB |                |
| Workout              | Channel Name Source ID Address Dark Eachle Duford       |                |
| Setup Default        | 1 NBC Dallas UDP 239,50.50.1 7000                       |                |
| Update               | 2 FOX Dallas UDP - 230 50 50 2 7000                     | ×              |
| Network Setup        | 3 ABC Dallas UDP                                        | ×              |
| Asset Management     | 4 CBS Dallas UDP - 239.50.50.4 7000 -                   | ×              |
| Weather              | 5 PBS Dallas UDP - 239.50.50.5 7000                     |                |
| TV                   | 6 CW Dalfas HD UDP - 239.50.50.6 7000                   | X              |
| Applications         | 7 ESPN HD UDP 🗸 239 50.50.7 7000 🗸                      | Complete Setup |
| Hardware             | 8 ESPN2 HD UDP - 239.50.50.8 7000                       | ×              |

- 8. When setup is complete, click the upper right arrow button.
- 9. From this page, you should see content on the screen.
  - a. If you see content, exit setup and test audio and video in a regular workout.

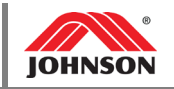

# Troubleshooting

- 1. If the "Import Channel List from UCB" button does not work, check the following:
  - a. Verify the USB port is functioning.
  - b. Verify the file is located on the USB drive appropriately.
  - c. Verify the file name is exactly "rs232ChannelConfig.xml".
  - d. Verify the syntax of the XML file. Attributes required:
    - i. name, chnumber, source, port, enabled, default
      - ii. Example below:

| <pre><?xml version='1.0' encoding='UTF-8' standalone='yes' ?></pre>                                                                                  |
|----------------------------------------------------------------------------------------------------|
| <pre>¬<r5232channels></r5232channels></pre>                                                                                                    |
| Channels>                                                                                                    |
| <pre><channel chnumber="1" default="false" enabled="true" ip="239.50.50.1" name="NBC Dallas HD" port="7000" source="UDP"></channel></pre>            |
| <channel chnumber="2" default="false" enabled="true" ip="239.50.50.2" name="FOX Dallas HD" port="7000" source="UDP"></channel>                       |
| <pre><channel chnumber="3" default="false" enabled="true" ip="239.50.50.3" name="ABC Dallas HD" port="7000" source="UDP"></channel></pre>            |
| <pre><channel chnumber="4" default="false" enabled="true" ip="239.50.50.4" name="CBS Dallas HD" port="7000" source="UDP"></channel></pre>            |
| <channel chnumber="5" default="false" enabled="true" ip="239.50.50.5" name="PBS Dallas HD" port="7000" source="UDP"></channel>                       |
| <pre><channel chnumber="6" default="false" enabled="true" ip="239.50.50.6" name="CW Dallas HD" port="7000" source="UDP"></channel></pre>             |
| <pre><channel chnumber="7" default="false" enabled="true" ip="239.50.50.7" name="ESPN HD" port="7000" source="UDP"></channel></pre>                  |
| <pre><channel chnumber="8" default="false" enabled="true" ip="239.50.50.8" name="ESPN2 HD" port="7000" source="UDP"></channel></pre>                 |
| <pre><channel chnumber="9" default="false" enabled="true" ip="239.50.50.9" name="ESPNews HD" port="7000" source="UDP"></channel></pre>               |
| <pre><channel chnumber="10" default="false" enabled="true" ip="239.50.50.10" name="ESPNU HD" port="7000" source="UDP"></channel></pre>               |
| <pre><channel chnumber="11" default="false" enabled="true" ip="239.50.50.11" name="NFL Network HD" port="7000" source="UDP"></channel></pre>         |
| <pre><channel chnumber="12" default="false" enabled="true" ip="239.50.50.12" name="NBC Sports Network HD" port="7000" source="UDP"></channel></pre>  |
| <pre><channel chnumber="13" default="false" enabled="true" ip="239.50.50.13" name="Golf HD" port="7000" source="UDP"></channel></pre>                |
| <pre><channel chnumber="14" default="false" enabled="true" ip="239.50.50.14" name="CNN HD" port="7000" source="UDP"></channel></pre>                 |
| <channel chnumber="15" default="false" enabled="true" ip="239.50.50.15" name="CNN Headline News HD" port="7000" source="UDP"></channel>              |
| <pre><channel chnumber="16" default="false" enabled="true" ip="239.50.50.16" name="Fox News Channel HD" port="7000" source="UDP"></channel></pre>    |
| <pre><channel chnumber="17" default="false" enabled="true" ip="239.50.50.17" name="MSNBC HD" port="7000" source="UDP"></channel></pre>               |
| <pre><channel chnumber="18" default="false" enabled="true" ip="239.50.50.18" name="CNBC HD" port="7000" source="UDP"></channel></pre>                |
| <channel chnumber="19" default="false" enabled="true" ip="239.50.50.19" name="Bloomberg HD" port="7000" source="UDP"></channel>                      |
| <pre><channel chnumber="20" default="false" enabled="true" ip="239.50.50.20" name="The Weather Channel HD" port="7000" source="UDP"></channel></pre> |
| <pre><channel chnumber="21" default="false" enabled="true" ip="239.50.50.21" name="Cartoon Network HD" port="7000" source="UDP"></channel></pre>     |
| <channel chnumber="22" default="false" enabled="true" ip="239.50.50.22" name="Nickelodeon HD" port="7000" source="UDP"></channel>                    |
| <pre><channel chnumber="23" default="false" enabled="true" ip="239.50.50.23" name="Lifetime HD" port="7000" source="UDP"></channel></pre>            |
| <pre><channel chnumber="24" default="false" enabled="true" ip="239.50.50.24" name="Freeform HD" port="7000" source="UDP"></channel></pre>            |
| <pre><channel chnumber="25" default="false" enabled="true" ip="239.50.50.25" name="A&amp;E HD" port="7000" source="UDP"></channel></pre>             |
| <channel chnumber="26" default="false" enabled="true" ip="239.50.50.26" name="BET HD" port="7000" source="UDP"></channel>                            |

- 2. If the smaller black display box on the channel list screen is black and not displaying the Enseo embedded GUI:
  - a. Click the upper right arrow button to continue to view the large black display box.
  - b. Enter the embedded GUI by selecting the 'setup.txt' menu button. Press 'Go'.

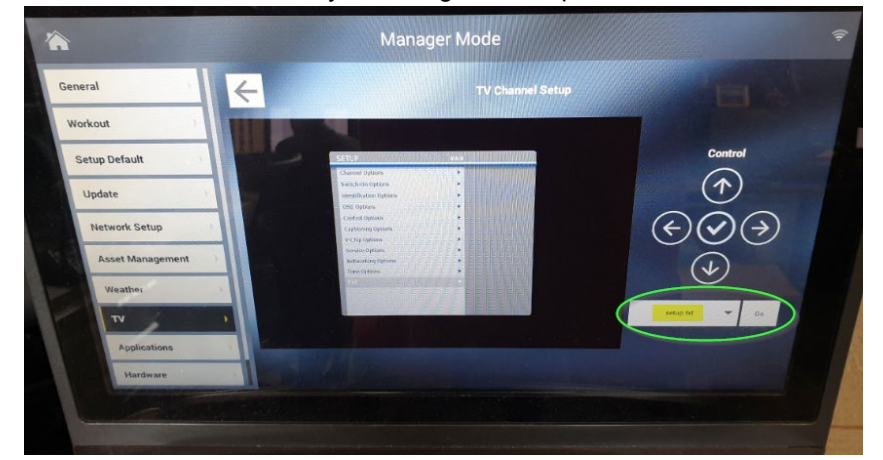

- c. Verify the embedded GUI is visible.
- d. Exit the embedded GUI menu by pressing the 'Go' button again.
- e. Return to previous channel list screen.

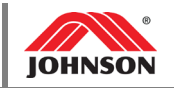

- 3. If GUI is visible but no channel content is visible:
  - a. Enter the embedded GUI by selecting the 'setup.txt' menu button. Press 'Go'.
  - b. Select 'Service Options'.

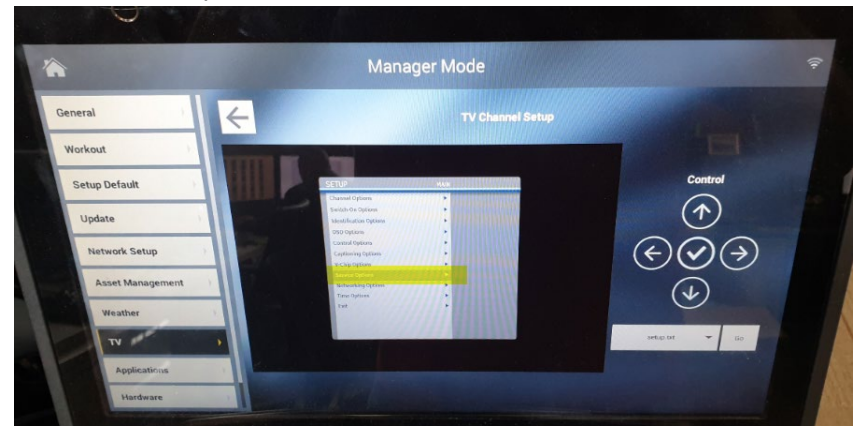

c. Select 'Show Status':

![](_page_4_Picture_7.jpeg)

d. Verify the status shows 'Success' with a UDP address as below:

![](_page_4_Picture_9.jpeg)

![](_page_5_Picture_1.jpeg)

- 4. If 'Success' does not show within the service menu, verify network settings:
  - a. Select 'Networking Options' in the main menu of the embedded GUI.
  - b. Select 'Devices'.

![](_page_5_Picture_5.jpeg)

- c. Select 'Ethernet0'.
- d. Verify 'eth0' is enabled.

![](_page_5_Picture_8.jpeg)

e. Return to the previous menu and select 'Interfaces'.

![](_page_5_Picture_10.jpeg)

![](_page_6_Picture_1.jpeg)

f. Select the 'eth0' interface.

![](_page_6_Picture_3.jpeg)

- g. Verify 'Use DHCP' is set to 'Yes' if DHCP is enabled at the site.
  - i. This will be the vast majority of installs
  - ii. If it is known that DHCP is not used, further setup will be necessary and it is recommended that the IT team at the club work directly with the NA sales office.

![](_page_6_Figure_7.jpeg)

- h. If all above settings are OK and appropriate, check the networking connections, especially the connector at the bottom of the frame. A bent pin can present an array of problems, including intermittent connectivity or complete loss of networking signal.
  - i. Note, a 'link' LED indicator on the Enseo STB is insufficient for evaluating whether connectivity is adequate. A link LED can be displayed even though the Enseo STB is incapable of receiving packets from the network.

![](_page_6_Picture_10.jpeg)